## 1.- Accedir a la pàgina web del correu de la UAB: <u>https://correu.uab.cat</u>

2.- Introduir el NIU i la paraula de pas de la Intranet i fer clic a "iniciar sessió":

| UAB | Correu i serveis al núvol   |
|-----|-----------------------------|
|     | NIU                         |
|     | Contraseña                  |
|     | Mantener la sesion iniciada |

3.- Clicar en l'apartat configuració, en el símbol de la roda dentada en la part superior dreta de la vostra pantalla:

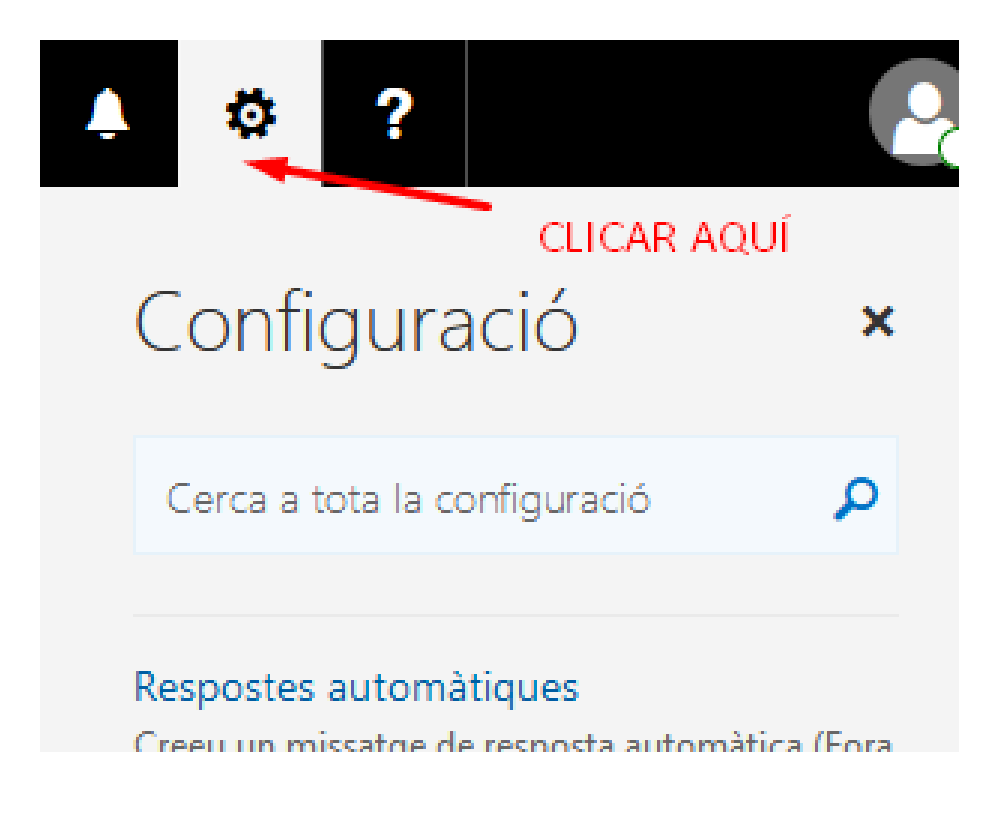

4.- Seguidament a la part inferior dreta heu de clicar "correu":

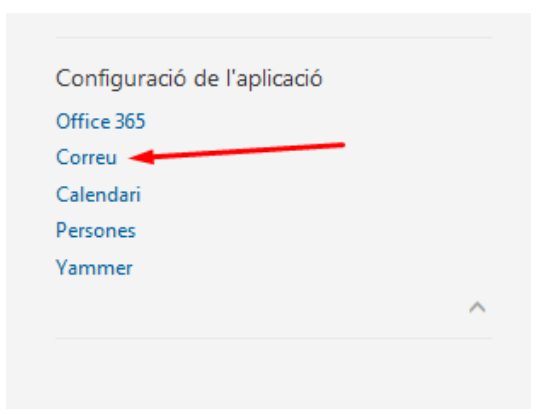

5.- A l'apart "comptes" heu de clicar a "reenviament":

| (←) Opcions                                        |                                                                                                    |
|----------------------------------------------------|----------------------------------------------------------------------------------------------------|
| Dreceres                                           |                                                                                                    |
| ⊿ General                                          | Desa X Descarta                                                                                                 |
| El meu compte                                      | Reenviament                                                                                                    |
| Canvia el tema                                     |                                                                                                    |
| Grups de distribució                               | Comença el reenviament                                                                                          |
| Administració de complemente                       | Reenvia el meu correu electrònic a:                                                                             |
| Administracio de complements<br>Dispositius mòbils | Introduïu una adreça electrònica                                                                                |
| Configuració fora de línia                         | Desa una còpia dels missatges reenviats                                                                         |
| Configuració d'accessibilitat                      |                                                                                                    |
| Versió simplificada                                | Atura el reenviament                                                                                            |
| Fus horari i regió                                 |                                                                                                    |
| 4 Correu                                           |                                                                                                    |
| Processament automàtic                             |                                                                                                    |
| Marcatge automatic                                 |                                                                                                    |
| Altres correus                                     |                                                                                                    |
| Normes de safata d'entrada i de neteja             |                                                                                                    |
| Informes de correu brossa                          |                                                                                                    |
| Marca com a llegit                                 |                                                                                                    |
| Opcions de missatges                               |                                                                                                    |
| Confirmacions de lectura                           |                                                                                                    |
| Upcions de resposta                                |                                                                                                    |
| 4 Comptes                                          |                                                                                                    |
| Bloqueja o permet                                  |                                                                                                    |
| Comptes connectats                                 |                                                                                                    |
| Reenviament                                        |                                                                                                    |
| POP i IMAP                                         |                                                                                                    |
| <ul> <li>Opcions de fitxers adjunts</li> </ul>     |                                                                                                    |
| Preferencies de fitxers adjunts                    |                                                                                                    |
| A Disposició                                       |                                                                                                    |
| Converses                                          |                                                                                                    |
| Signatura de correu electrònic                     |                                                                                                    |
| Safata d'entrada prioritària                       |                                                                                                    |
| Winnelling of a choice of the Handler              |                                                                                                    |
|                                                    |                                                                                                    |
| Oncions de                                         | remorta                                                                                                    |
| opcions de                                         | resposia                                                                                                    |
| Desfés l'en                                        | viament                                                                                                    |
| Desies rein                                        | VIGILIELL                                                                                                    |
| 4 Compter                                          |                                                                                                    |
| - Comptes                                          |                                                                                                    |
| Plaqueia e                                         | permet                                                                                                    |
| bioqueja o                                         | permet                                                                                                    |
| Comptos s                                          | opportate                                                                                                    |
| Comptes c                                          | onnectats                                                                                                    |
| Peanwinner                                         | unt de la constantina de la constantina de la constantina de la constantina de la constantina de la constantina |
| Keenviame                                          | nt –                                                                                                    |
| DOD ; IMAA                                         | ,<br>,                                                                                                    |
| POPTIMA                                            | r                                                                                                    |
| 4 Oncione do fi                                    | trare adjunte                                                                                                   |
| <ul> <li>Opcions de fi</li> </ul>                  | ixers adjunts                                                                                                   |
| Desfacionai                                        | e de fituere adjunte                                                                                            |
| Preferencie                                        | is de nixers adjunts                                                                                            |
| C                                                  | · · · · · · · · · · · · · · · · · · ·                                                                           |
| Comptes d                                          | emmagatzematge                                                                                                  |
| ( D'                                               |                                                                                                    |
| Disposició                                         |                                                                                                    |
|                                                    |                                                                                                    |
|                                                    |                                                                                                    |

6.- Feu clic a "Comença el reenviament" i a l'espai heu d'introduir l'adreça de correu on voleu rebre els correus:

|           | Desa                   | 🗙 Descarta                                       |                                                                 |
|-----------|------------------------|--------------------------------------------------|-----------------------------------------------------------------|
| Re        | envian                 | nent                                             | -                                                               |
|           | Comença el i           | reenviament                                      |                                                                 |
|           | Reenvia el m           | eu correu electrònic a:                          |                                                                 |
|           | adreça@uab             | o.cat                                            |                                                                 |
|           | 📃 Desa un              | ia còpia dels missatges reenviats                |                                                                 |
| 0         | Atura al reer          | wiament                                          |                                                                 |
| ACT<br>UN | TIVANT AQ<br>A COPIA D | UESTA OPCIÓ HI HAURÀ<br>EL MISSATGE EN LA SAFATA | N .                                                             |
| D'E       | NTRADA                 |                                                  | AFEGEIX L'ADREÇA DE CORREU<br>ON VOLS QUE ARRIBIN ELS MISSATGES |

7.- Finalment fem clic a "Desar" i ja hem acabat:

|    | CLICAR A "DESA" PER FER ELS CANVIS      |
|----|-----------------------------------------|
|    | Desa X Descarta                         |
| Re | eenviament                              |
|    | Comença el reenviament                  |
|    | Reenvia el meu correu electrònic a:     |
|    | adreça@uab.cat                          |
|    | Desa una còpia dels missatges reenviats |
| 0  | Atura el reenviament                    |
|    |                                         |
|    |                                         |
|    |                                         |
|    |                                         |
|    |                                         |
|    |                                         |